# **Ontwikkelingen KNSB**

Seizoen 2018/2019

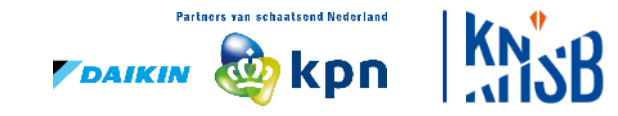

# Wat gebeurde er zoal deze zomer?

#### Bondsbureau

- WK Inline Heerde en Arnhem.
- Nieuwe directeur-bestuurder, technisch directeur, financieel manager, disciplinemanager langebaan.
- Jaarafsluiting en accountantscontrole.
- NOC\*NSF subsidies Topsport.
- IJstijd!
- Verbinding & vrijwilligers.
- Mediation Marathonschaatsen.
- Voorbereiding nieuwe schaatsseizoen.

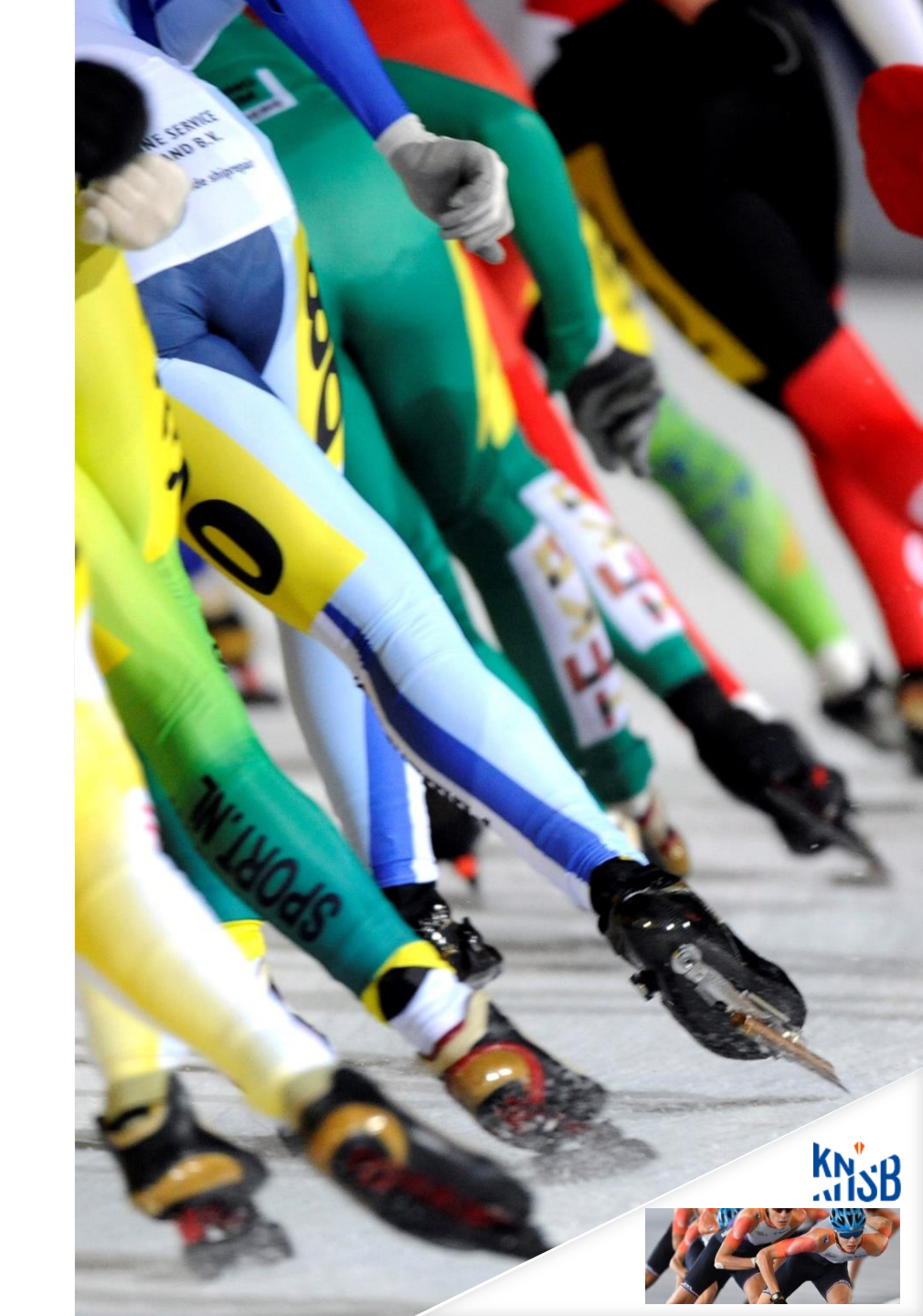

# Wat gebeurde zoal er deze zomer?

#### Extern

- WK Inline skaten Heerde en Arnhem
- RTC evaluatie
- Brief over medicatie zonder medische noodzaak (Thyrax).
- NOS overeenkomst tot 2022
- Verbeteren inbreng en invloed bij de ISU
- Shorttrack Trainingsselectie heeft internationale aantrekkingskracht
- Nieuwe licentieovereenkomst Topteams Langebaan
- Nieuwe topteams Easyjet, Infestos en Reggeborgh
- Nieuwe sponsors KNSB voor Topsport en Breedtesport.

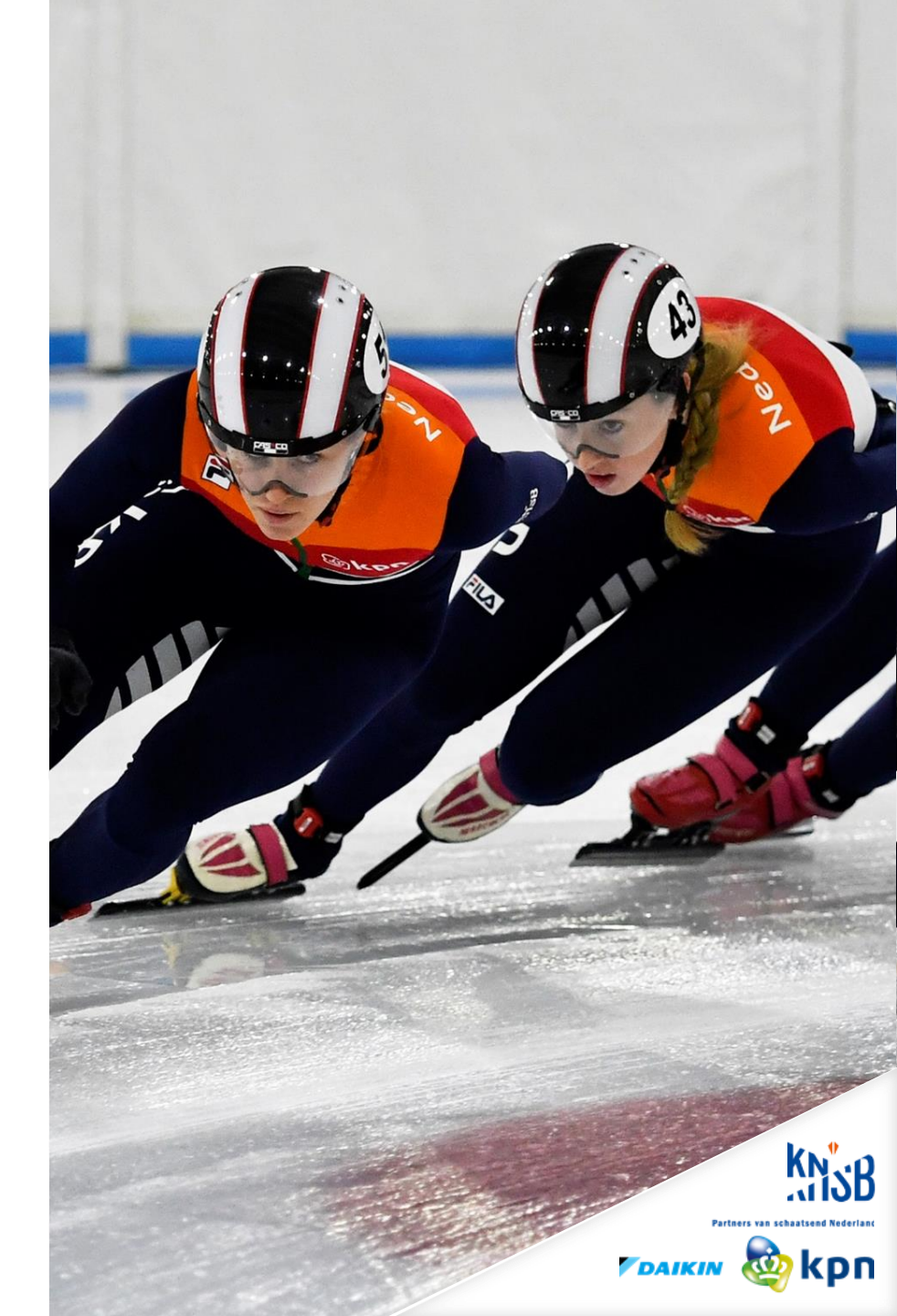

**Nieuwe sponsors** 

DAIKIN

Trachitol

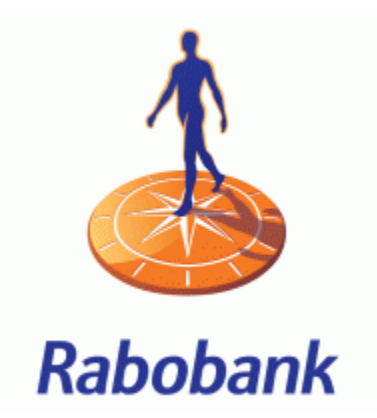

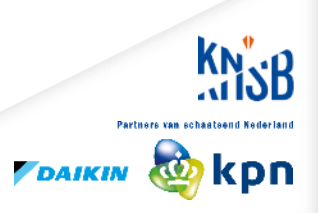

## Nieuwe overeenkomsten

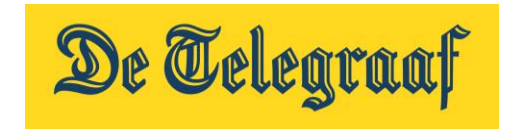

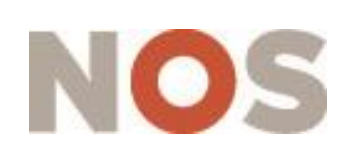

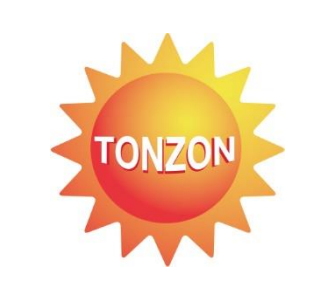

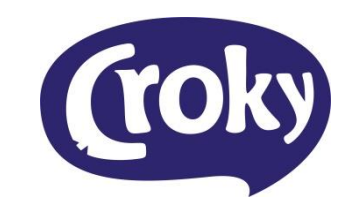

NOC×NSF

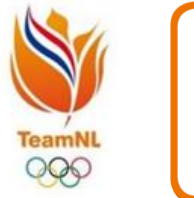

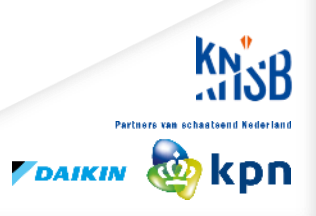

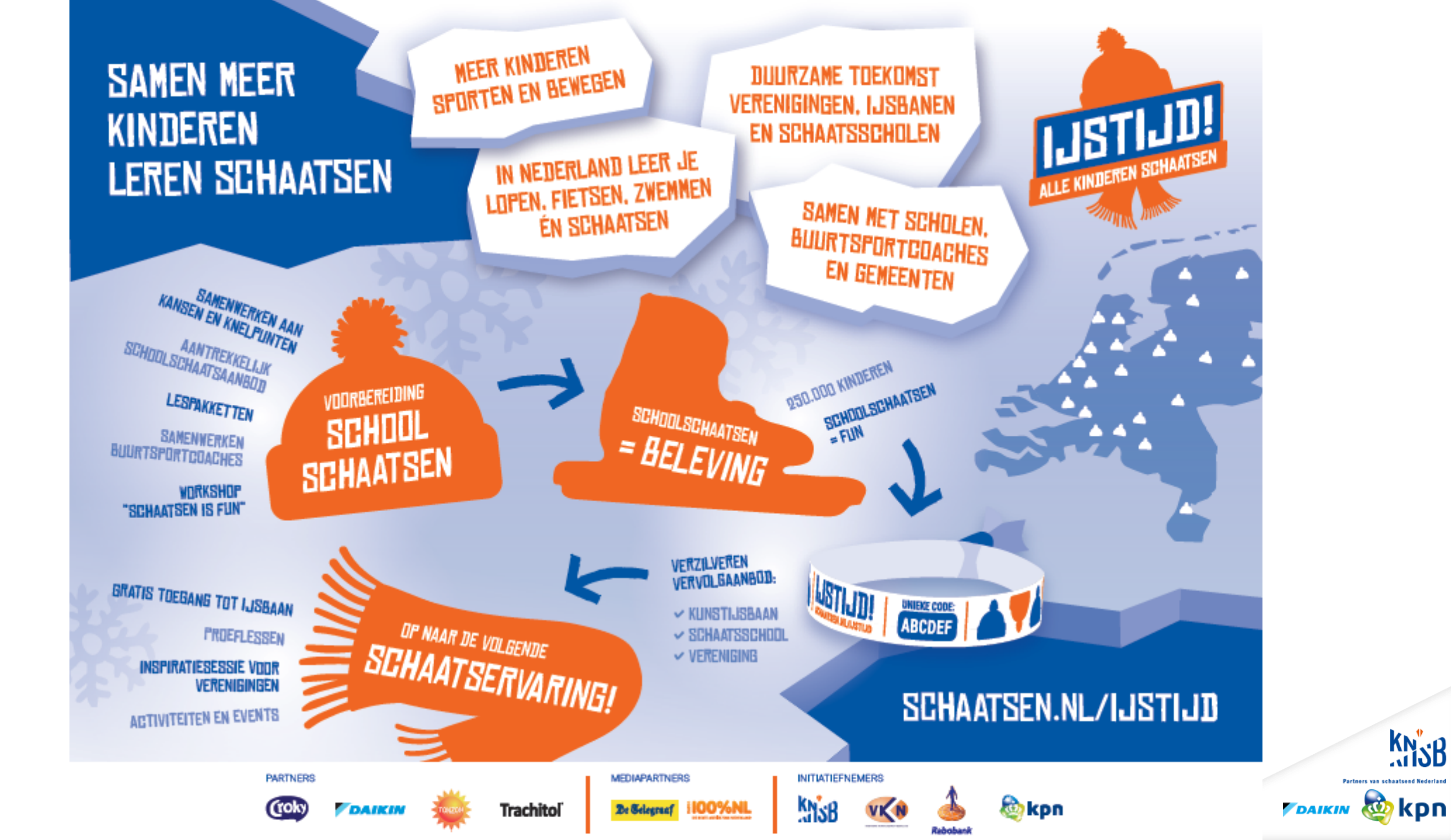

# Financiële situatie

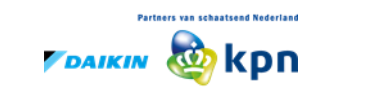

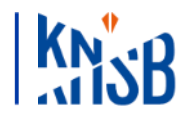

Schaatsbond schrijft eindelijk we 🗙 💽 Hoe maak ik een schermafdruk o 🗙 📑 Windows Help 🗙 🕇

C A https://www.ad.nl/schaatsen/schaatsbond-schrijft-eindelijk-weer-zwarte-cijfers~a397b4fe/

Apps 🝳 Proquro 🗋 Schaatsforum.nl

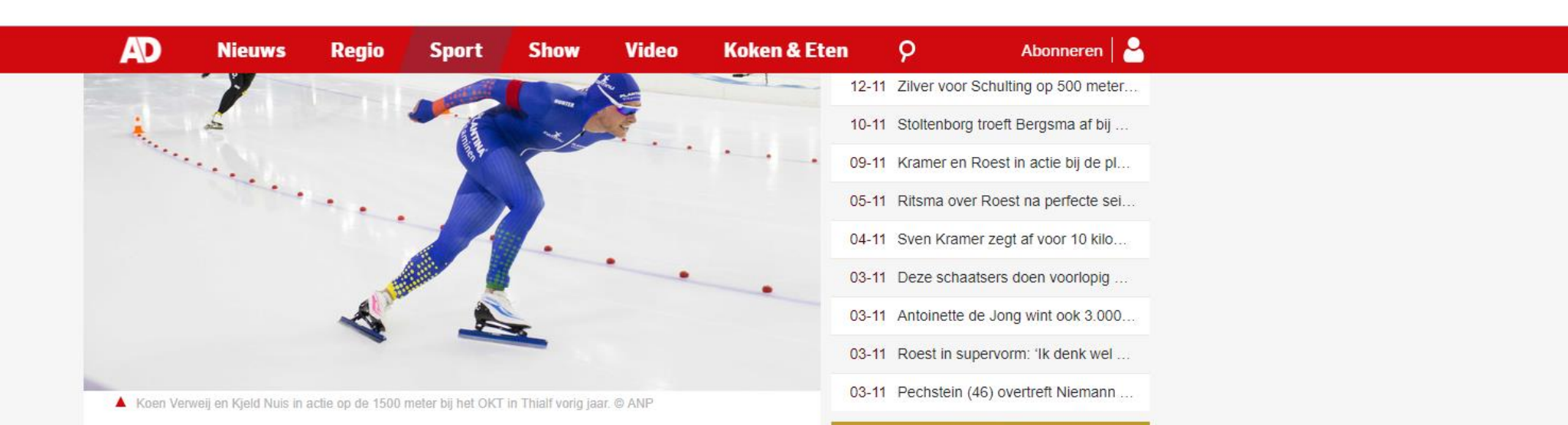

### Schaatsbond schrijft eindelijk weer zwarte cijfers

Na enkele jaren van grote tekorten op de begroting en omvangrijke saneringen schrijft de Nederlandse schaatsbond KNSB weer zwarte cijfers. "De tijd van forse bezuinigingen is voorbij. We kunnen weer gaan bouwen", liet directeur-bestuurder Herman de Haan in Heerenveen weten.

ANP 02-11-18, 15:27 Laatste update: 15:58

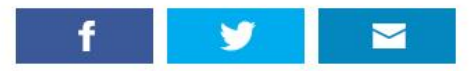

Volgens de nieuwe KNSB-topman, die in juli aantrad, is het afgelopen, gebroken boekjaar afgesloten met een overschot van "een paar ton". Hij kon nog geen exacte cijfers geven, ook omdat de jaarrekening nog aan de ledenraad en de raad van toezicht moet worden voorgelegd.

"Het positieve saldo voegen we in elk geval toe aan onze reserve", zei De Haan. "Die reserve bedraagt nu circa 1,7 miljoen euro. Het is ons streven om daar weer 3 miljoen van te maken. In het lopende boekjaar houden we rekening met een positief saldo van een half miljoen, op een begroting van iets meer dan 12 miljoen."

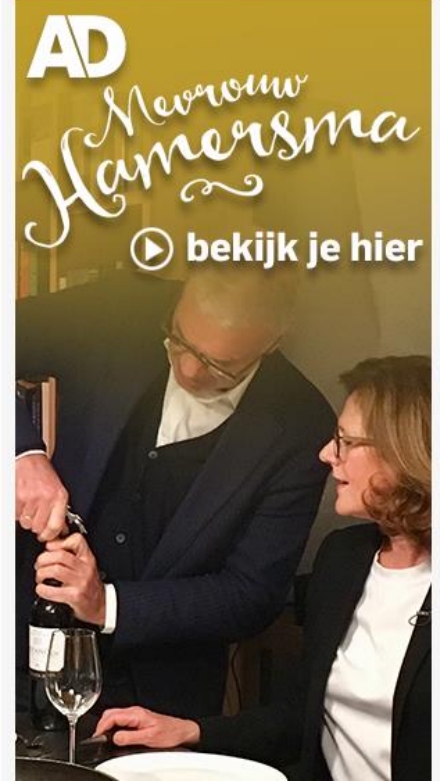

# **Cijfers uit de jaarrekening 2017/2018**

| Bedragen EUR *<br>1.000 | Realisatie<br>2016/2017 | Begroting<br>2017/2018 | Realisatie<br>2017/2018 | Begroting<br>2018/2019 |
|-------------------------|-------------------------|------------------------|-------------------------|------------------------|
| Inkomsten               | 11.613                  | 12.294                 | 13.156                  | 11.156                 |
| Kosten                  | <u>11.770</u>           | <u>12.293</u>          | <u>13.008</u>           | <u>10.692</u>          |
| Resultaat               | -157                    | 1                      | 149                     | 473                    |
|                         |                         |                        |                         |                        |
| Algemene reserve        | 1.405                   | 1.406                  | 1.554                   | 2.027                  |
|                         |                         |                        |                         |                        |
|                         |                         |                        |                         |                        |

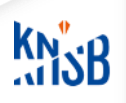

# **De begroting 2018 – 2019 realiseren**

- Kosten zijn "robuust" begroot met de "hand op de knip".
- Betrouwbare financiële <u>managementrapportages</u> zodat wij kunnen monitoren en sturen.

Resultaat 2018-2019 wordt toegevoegd aan het eigen vermogen en wordt dan € 2,0 mln.

 Belangrijk, omdat het risicoprofiel van KNSB relatief hoog blijft: contract KPN loopt af in 2020, Sponsoring is bijna 70% van onze opbrengsten.

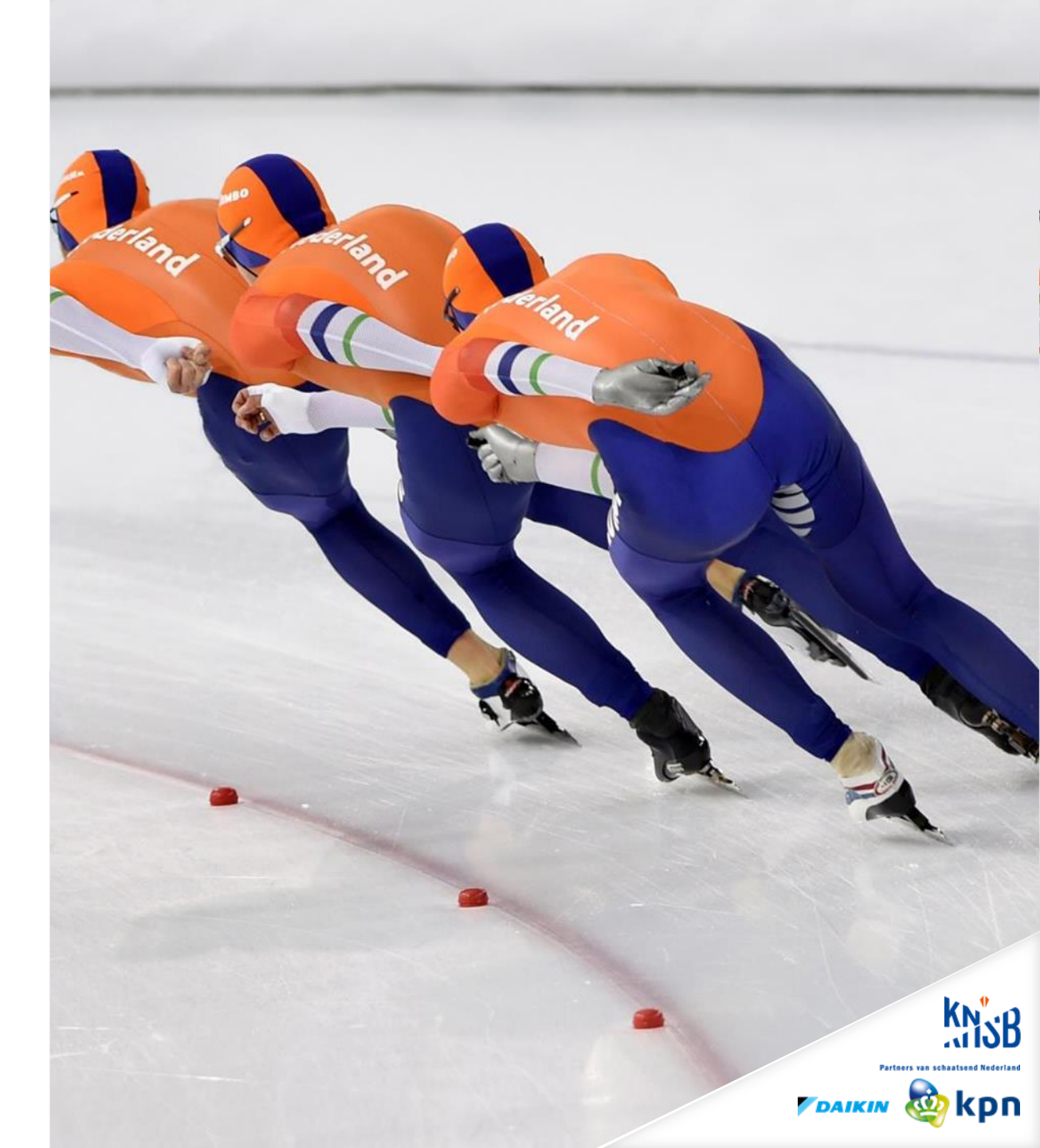

# Komende seizoen: "Samen voor het schaatsen"

- Zoveel mogelijk schoolkinderen kennis laten maken met het plezier van schaatsen.
- Topsport successen.
- RTC beleidsplan verder implementeren.
- Vrijwilligersbeleid ontwikkelen vanuit wederzijdse afhankelijkheid.
- Begroting realiseren.
- Voorbereiden proces lange termijn KNSB 2020 2026.

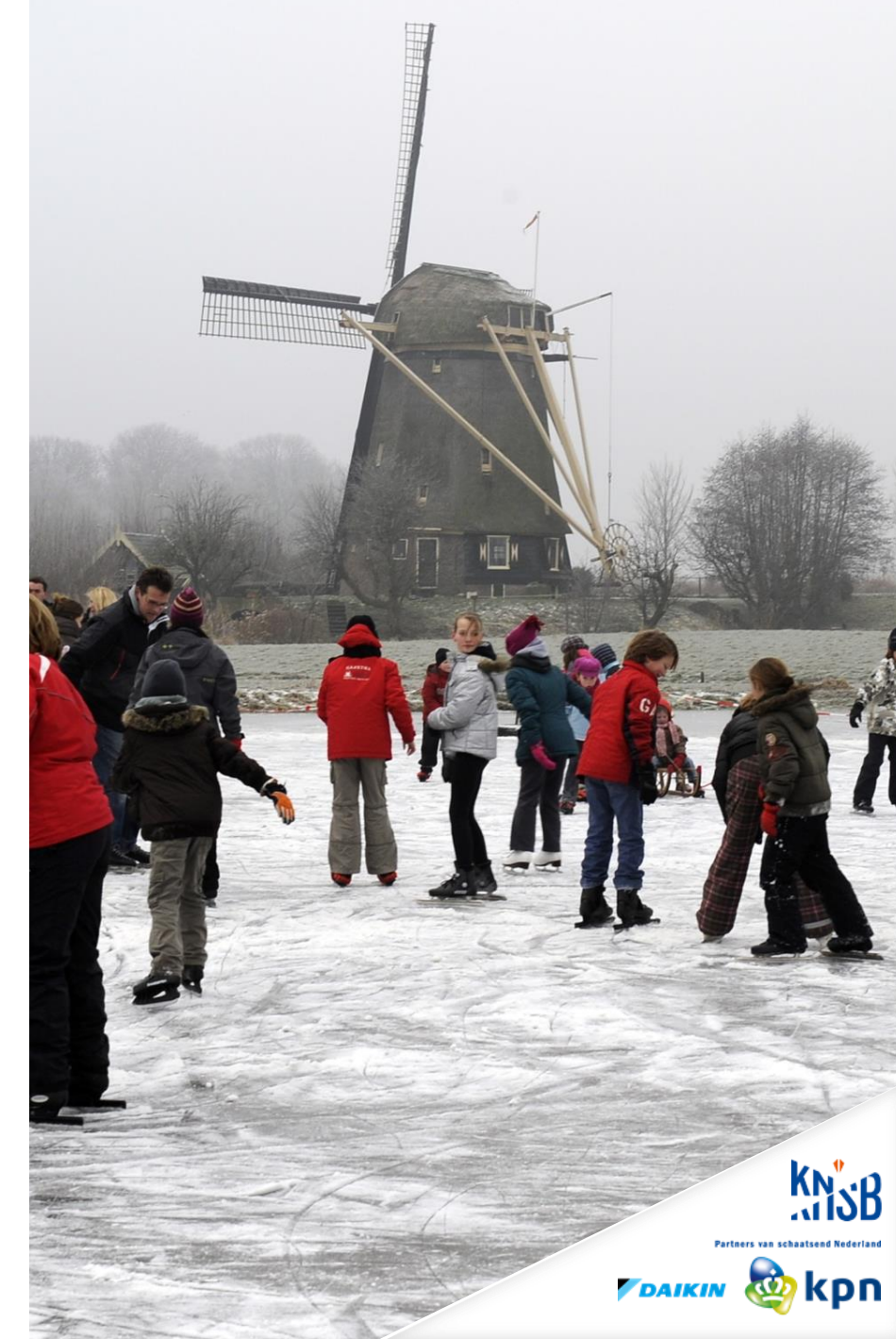

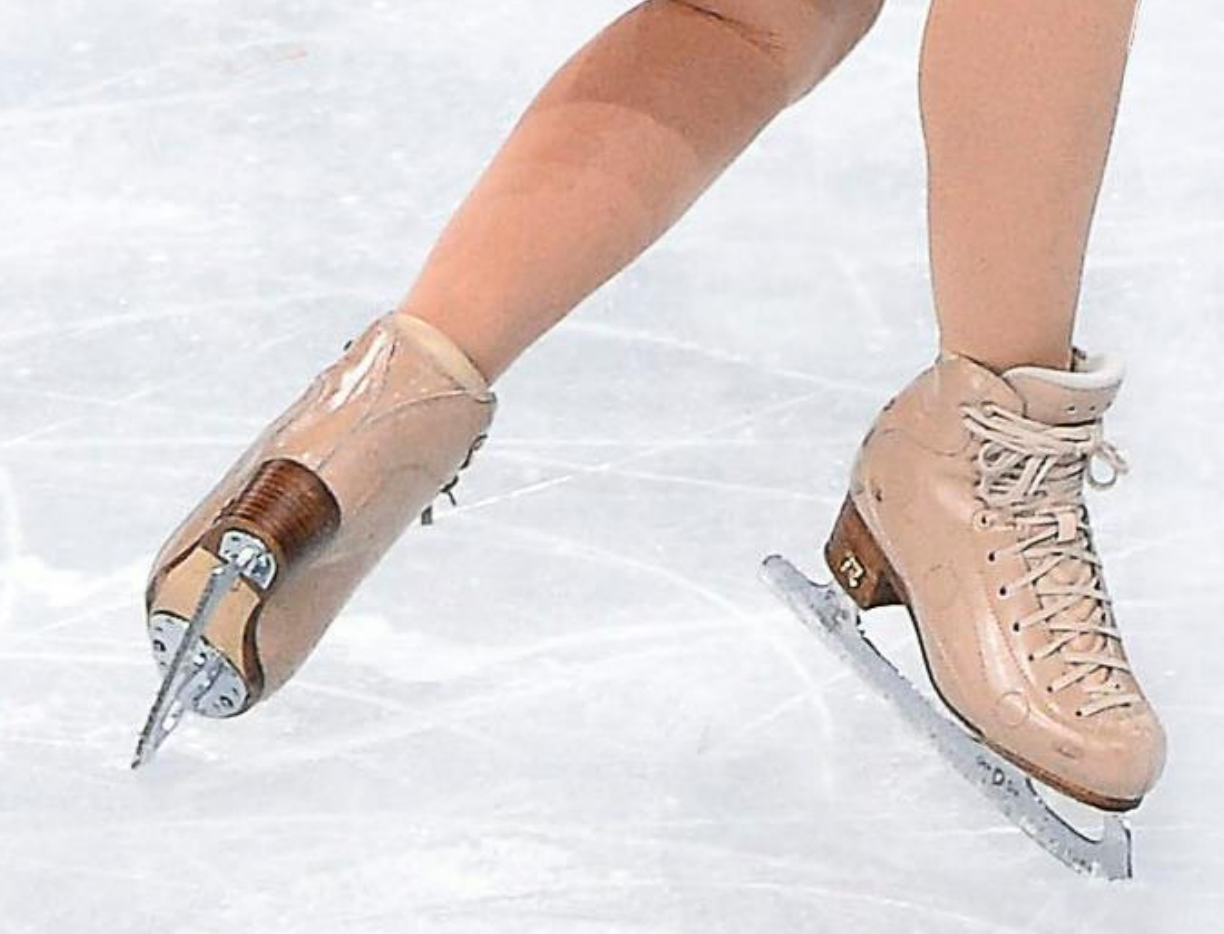

# Vragen?

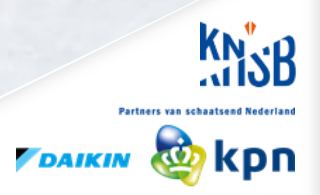

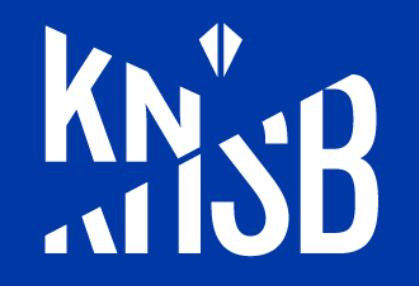

## www.wijhoudenvanijs.nl